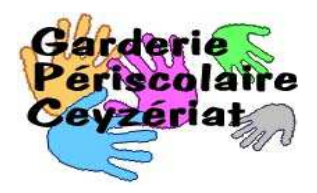

## Éditer les factures mensuelles

Avertissements :

La version de Noethys doit être au minimum 1.0.8.8. Pour les versions antérieures, il existe une autre procédure.

Attention, cette procédure doit être respectée scrupuleusement car il est impossible de revenir en arrière ou de relancer l'impression des factures. Penser à faire une sauvegarde (menu **Fichier** > **Créer une sauvegarde**) avant de lancer cette fonction.

## 1. Menu Facturation > Factures > Génération

| Période Du / / I I au / / III Lot de factures Lot : Aucun lot Paramètres Date d'émission : 07/02/2013 Date d'échéance : / / IIII Prestations à facturer Consommations Cotisations V Autres | Activités  Sélectionner un groupe d'activités  Activités enfants  Sélectionner une ou plusieurs activités  Garderie périscolaire |
|----------------------------------------------------------------------------------------------------|----------------------------------------------------------------------------------------------------|
| Sélection des familles<br>Toutes les familles<br>Uniquement la famille suivante :                                                                                                    |                                                                                                    |

Renseigner la période Créer un lot de factures (par exemple Janvier 2013) Vérifier les autres paramètres et faites « Suite ».

| les factures a generer puis ci | iquez sur Suite. Page 3 : Vous pou | vez effectuer d'au | tres actions sur les fa | ctures generees. |                |      |
|--------------------------------|------------------------------------|--------------------|-------------------------|------------------|----------------|------|
| amille/Individu                | Total période                      | Déjà réglé         | Dû période              | Report           | Dû total       | _ 6  |
| - <b>V</b>                     | 64.80 €                            | 0.00€              | 64.80 €                 |                  |                |      |
| 3- 🔽                           | 31.20 €                            | 0.00€              | 31.20 €                 |                  |                |      |
|                                | 37.00 €                            | 0.00€              | 37.00 €                 |                  |                |      |
| 9- 🔽                           | 13,20 €                            | 0.00€              | 13,20 €                 |                  |                | E    |
| 3 🔍                            | 11.00 €                            | 0.00€              | 11.00 €                 |                  |                |      |
| 9- 🔽                           | 35.20 €                            | 0.00€              | 35.20 €                 |                  |                |      |
| 3- 🔽                           | 44.00 €                            | 0.00€              | 44.00 €                 |                  |                |      |
| - <b>V</b>                     | 50.60 €                            | 0.00€              | 50.60 €                 |                  |                |      |
| - <b>V</b>                     | 14.60 €                            | 0.00€              | 14.60 €                 |                  |                |      |
| 3- 🔽                           | 31.70 €                            | 0.00€              | 31.70 €                 |                  |                |      |
|                                | 35.30 €                            | 0.00€              | 35.30 €                 |                  |                |      |
| 9- 🔽 -                         | 10,20 €                            | 0.00 €             | 10,20 €                 |                  |                |      |
|                                | 31.20 €                            | 2.00 €             | 29.20 €                 |                  |                |      |
|                                | 25.20 €                            | 0.00€              | 25.20 €                 |                  |                |      |
| - <b>V</b>                     | 21.60 €                            | 0.00€              | 21.60 €                 |                  |                |      |
|                                | 24.00 €                            | 0.00€              | 24.00 €                 |                  |                |      |
|                                | 42.30 €                            | 0.00€              | 42.30 €                 | 31.50 €          | 73.80 €        |      |
| 3 - 🔽                          | 4. <mark>4</mark> 0 €              | 0.00€              | 4.40 €                  |                  |                |      |
|                                | 44.00 €                            | 0.00€              | 44.00 €                 |                  |                |      |
| 9- 👿                           | 12.20 €                            | 10.00€             | 2,20 €                  |                  |                |      |
| 3 🔽                            | 34.00 €                            | 0.00€              | 34.00 €                 |                  |                |      |
|                                | 48,40 €                            | 0.00€              | 48,40 €                 |                  |                | +    |
| 5_ [FFB]                       |                                    |                    |                         | Tout coch        | er   Tout déco | cher |

Vérifier les montants ... et faites « Suite », un message de confirmation apparaît, faites « Oui » :

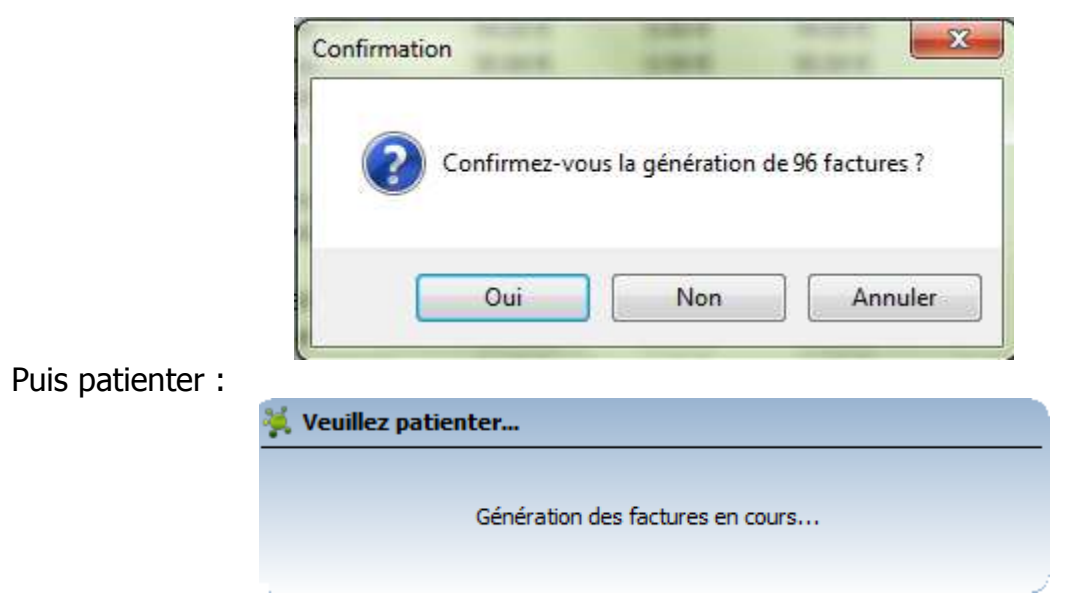

| La fenêtre | e suivante | s'affiche : |
|------------|------------|-------------|
|------------|------------|-------------|

| Data            | ND 4                       | Tauilla                 |    | 2 | Tatal   | Califa     | Californational | 5-1 A [ |
|-----------------|----------------------------|-------------------------|----|---|---------|------------|-----------------|---------|
| Date            | N .                        | Familie                 | ्ष | E | Total   | Solue      | Solde actuel    | EG      |
| 07/02/2013      | 000186                     |                         |    |   | 64.80 € | -64.80 €   | -64.80 €        | 15/1 E  |
| 07/02/2013      | 000187                     |                         |    |   | 31,20 € | -31,20 €   | -31.20 €        | 15/     |
| 07/02/2013      | 000188                     |                         |    |   | 37.00 € | -37.00 €   | -37.00 €        | 15/     |
| 07/02/2013      | 000189                     |                         |    |   | 13.20 € | -13.20 €   | -13.20 €        | 15/     |
| 07/02/2013      | 000190                     |                         |    |   | 11.00 € | -11.00 €   | -11.00 E        | 15/     |
| 07/02/2013      | 000191                     |                         |    |   | 35.20 € | -35.20 E   | -35.20 E        | 15/1    |
| 07/02/2013      | 000192                     |                         |    |   | 11.00 E | -11.00 E   | -99,00 E        | 15/     |
| 07/02/2013      | 000193                     |                         |    |   | 14 60 E | -30.60 E   | -14 60 €        | 15/1    |
| 07/02/2013      | 000194                     |                         |    |   | 31 70 E | -14.00 € C | -31 70 E        | 15/     |
| 07/02/2013      | 000195                     |                         |    |   | 35.30 € | -35 30 E   | -35.30 €        | 15/     |
| 07/02/2013      | 000197                     |                         |    |   | 10 20 € | -10 20 €   | -10 20 €        | 15/     |
| 07/02/2013      | 000198                     |                         |    |   | 31.20 € | -29.20 €   | -29.20 €        | 15/     |
| 07/02/2013      | 000199                     |                         |    |   | 25.20 € | -25.20 €   | -25.20 €        | 15/     |
| 07/02/2013      | 000200                     |                         |    |   | 21.60 € | -21.60 €   | -21.60 €        | 15/     |
| 07/02/2013      | 000201                     |                         |    |   | 24.00 € | -24.00 € 3 | -24.00 €        | 15/     |
|                 |                            |                         | -  |   |         |            |                 | 1       |
|                 |                            |                         |    |   |         |            |                 |         |
| res actions pos | ssibles<br>orter<br>Helios | Prélèvement automatique |    |   | Transn  | nettre     | in In           | primer  |

[Compléter pour ceux qui exporte vers Helios et pour ceux qui font le prélèvement automatique.]

Cliquer par « Transmettre par Email » :

| Cochez les fa                  | factures par<br>otures à envoyer p | <b>r Email</b><br>Nar Email puis cliquez sur l | e bouton Transférer ve | ers l'édi | iteur d'Emails'. |               |                   |                 |             |          |
|--------------------------------|------------------------------------|------------------------------------------------|------------------------|-----------|------------------|---------------|-------------------|-----------------|-------------|----------|
| te des factures                | -                                  |                                                |                        |           |                  |               |                   |                 |             |          |
| Filtres de séle                | ection : Numéros                   | de factures de 186 à                           | 281   Factures néce    | ssitan    | it un envoi pa   | r Email.      |                   |                 |             | <b>P</b> |
| Date                           | N° 🔺                               | Famille                                        | P                      | E         | Total            | Solde         | Solde actuel      | Echéance        | Lot         |          |
| 07/02/20                       | 13 000201                          |                                                |                        | 4         | 24.00 €          | -24.00 €      | -24,00 €          | 15/02/2013      | Janvier 2   | 201      |
|                                |                                    |                                                |                        |           |                  |               |                   |                 |             |          |
|                                |                                    |                                                |                        |           |                  |               |                   |                 |             |          |
|                                |                                    |                                                |                        |           |                  |               |                   |                 |             |          |
|                                |                                    |                                                |                        |           |                  |               |                   |                 |             |          |
|                                |                                    |                                                |                        |           |                  |               |                   |                 |             | T        |
| <                              |                                    |                                                | III                    |           |                  |               |                   |                 |             | 1        |
| Rechercher                     | ine facture                        |                                                |                        |           |                  |               |                   | Tout cocher     | Tout décoci | her      |
| tions des <mark>factu</mark> r | es                                 |                                                |                        |           |                  |               |                   |                 |             |          |
| Modèle : Fac                   | ure Garderie                       |                                                |                        | •         |                  | 💟 Insérer le  | coupon-réponse    | à découper      |             |          |
| lessages :                     |                                    |                                                |                        |           | 6                | Insérer les   | s messages        | el dos impovés  | 2           |          |
| 1997                           |                                    |                                                |                        | 12        |                  | Insérer les   | s codes-barres    | ei des impayes  | ,           |          |
|                                |                                    |                                                |                        | Ň         |                  | V Insérer les | s avis de prélève | ments           |             |          |
|                                |                                    |                                                |                        | 1         |                  | Enregistre    | r une copie uniqu | le dans le répe | rtoire :    | - Com    |
|                                |                                    |                                                |                        | 12        |                  | D:\Garde      | rie               |                 |             |          |
| Affichage : 🔘 C                | ondensé 🧕 Dét                      | aillé                                          |                        | 12        |                  | D:\Garde      | rie               |                 |             | U        |

Choisir le modèle de mail, vérifier vos paramétrages, faites la loupe pour avoir la liste des factures envoyées par Emails et cliquer ensuite sur « Transférer vers l'éditeur d'Emails »

| Vous pouvez ici expédier<br>Emails sont envoyés par | des Emails par lot. Sélectionnez une adresse d'expéditeur, un<br>lots afin de contourner les protections anti-spam des opérate                                                                                                    | n <mark>o</mark> bjet, un o<br>surs. | ou plusieurs destinataires avant de rédiger votre texte. Les |
|-----------------------------------------------------|----------------------------------------------------------------------------------------------------|--------------------------------------|--------------------------------------------------------------|
| estinataires                                        |                                                                                                    |                                      | Paramètres                                                   |
| Adresse 🔺                                           | Pièces jointes personnelles                                                                                                    |                                      | Exp. : garderie.ceyzeriat@gmail.com 💌                        |
| +                                                   | 🧾 Facture 201 -                                                                                                    | _                                    | Accusé de réception                                          |
|                                                     |                                                                                                    |                                      | Pièces jointes communes                                      |
|                                                     |                                                                                                    |                                      | Aucune pièce                                                 |
|                                                     | 🖩 🗏   G I S   <u>A</u>   🛤 🕬   🧷                                                                                                    |                                      |                                                              |
| 해 🚰   프 오   (王) 4<br>3월 Qu 🌔 (금 급) [<br>Bonjour,    | E I C I S A ∞ ~                                                                                                    |                                      |                                                              |
| Cordialement.<br>Le bureau de la garderie pér       | E =   G I <u>S</u>   <u>A</u>   => ~=   <i>O</i><br>I I   I I   O   <u>S</u>   <u>S</u>   <u>S</u>   <i>S</i>   <i>S</i> |                                      |                                                              |
| Cordialement.       Le bureau de la garderie pér    | E =   G I <u>S</u>   <u>A</u>   => ~=   <i>O</i><br>I I   I   I   O   <u>S</u>   <u>S</u>   <u>S</u>                                                                                                    |                                      |                                                              |

Attention à avoir bien paramétrer vos modèles d'Email avant et cliquer sur « Envoyer l'Email ».

Fermer ensuite toutes les fenêtres et, revenez à l'écran de génération de factures afin d'imprimer les factures non envoyées par mail.

| te d             | es factures      |             |                        |                     |     |                 |                 |                   |                  |             |      |
|------------------|------------------|-------------|------------------------|---------------------|-----|-----------------|-----------------|-------------------|------------------|-------------|------|
| Filtı            | res de sélectio  | n : Numéros | de factures de 186 à 2 | 81   Factures ne né | ces | sitant pas un e | nvoi par Email. |                   |                  |             | 9    |
| _                | Date             | N° 🔺        | Famille                | Р                   | E   | Total           | Solde           | Solde actuel      | Echéance         | Lot         | _    |
| 1                | 07/02/2013       | 000186      |                        |                     |     | 64.80 €         | -64.80 € 🤮      | -64.80 €          | 15/02/2013       | Janvier -   |      |
| 1                | 07/02/2013       | 000187      |                        |                     |     | 31,20 €         | -31.20 € 🤇      | -31.20 €          | 15/02/2013       | Janvier     |      |
| 1                | 07/02/2013       | 000188      |                        |                     |     | 37.00 €         | -37.00 € 🧧      | -37.00 €          | 15/02/2013       | Janvier     | 100  |
| 1                | 07/02/2013       | 000189      |                        |                     |     | 13.20 €         | -13.20 € 🧧      | -13.20 €          | 15/02/2013       | Janvier     |      |
| 1                | 07/02/2013       | 000190      |                        |                     |     | 11.00 €         | -11.00 € €      | -11.00 €          | 15/02/2013       | Janvier     |      |
| 1                | 07/02/2013       | 000191      |                        |                     |     | 35.20 €         | -35.20 € 🥑      | -35.20 €          | 15/02/2013       | Janvier     | C    |
| 1                | 07/02/2013       | 000192      | 74                     |                     |     | 44.00 €         | -44.00 € 🧧      | -44.00 €          | 15/02/2013       | Janvier     |      |
| 1                | 07/02/2013       | 000193      |                        |                     |     | 50.60 €         | -50.60 € 🤇      | -50,60 €          | 15/02/2013       | Janvier     |      |
| 1                | 07/02/2013       | 000194      |                        |                     |     | 14.60 €         | -14.60 € 🤮      | -14.60 €          | 15/02/2013       | Janvier     | -    |
| ~                | 07/02/2013       | 000195      |                        |                     |     | 31.70 €         | -31.70 € 🤮      | -31,70 €          | 15/02/2013       | Janvier     | T    |
| 1                | 07/02/2013       | 000196      | + +                    |                     |     | 35.30 €         | -35.30 € 🧾      | -35.30 €          | 15/02/2013       | Janvier     | · (- |
| ۲.               |                  |             |                        | m                   |     |                 |                 |                   |                  | •           |      |
| D <sub>o</sub> F | lechercher une f | acture      |                        |                     |     |                 |                 |                   | Tout cocher   1  | Fout décoch | er   |
|                  |                  |             |                        |                     |     |                 |                 |                   |                  |             |      |
| tion             | s d'impression   |             |                        |                     |     |                 |                 | 2                 | 0.000            |             |      |
| Mo               | dèle : Facture ( | Garderie    |                        |                     | •   |                 | Insérer le      | coupon-réponse    | à découper       |             |      |
| essi             | ages :           |             |                        |                     |     |                 | Insérer les     | messages          |                  |             |      |
|                  | - <u>j</u> _0,   |             |                        |                     |     |                 | Insérer le      | message de rapp   | el des impayés   |             |      |
|                  |                  |             |                        |                     |     |                 | Insérer les     | codes-barres      |                  |             |      |
|                  |                  |             |                        |                     |     |                 | Insérer les     | avis de prélèver  | nents            |             |      |
|                  |                  |             |                        |                     |     |                 | Enregistre      | r une copie uniqu | ie dans le réper | toire :     |      |
| ff cl            | Conda            |             | كالنح                  |                     |     | 1               | D:\Garder       | ie\ Tests\1.0     | .8.9             |             |      |
| ther             | nage : 🔘 Conde   | ense 🔘 Det  | alle                   |                     |     |                 |                 |                   |                  |             | 10-  |

Faites ensuite la loupe pour avoir la liste des factures imprimées puis faites « Imprimer » ou « Aperçu » si vous voulez enregistrer un seul PDF avec toutes les factures en vue d'une impression future.